## Anleitung FEWO/Hotel Buchung Software

Loggen Sie sich mit den in der Mail angegebenen Zugangsdaten ein. Sie kommen auf die Startseite der Software.

Wir empfehlen Ihnen die Software mit dem Google Chrome Browser zu nutzen ( Die beste Bedienbarkeit und Drucker Einstellung ).

| Ξ                                                                            |                                                      | Willkommen, Administrator. 🛔 Profil 🔅 Abmelden   |
|------------------------------------------------------------------------------|------------------------------------------------------|--------------------------------------------------|
| Gebuchte Zimmer Heute<br>Ausstehende Zimmer Heute<br>Verfügbare Zimmer Heute | 2 Anreisen Abreisen Letzte<br>0 Keine Anreise heute. | Bevorstehende Buchungen Frühere Buchungen        |
| VERFÜGBARE ZIMMER NACH TYP<br>Doppelzimmer mit Balkon                        | 2                                                    | 3                                                |
|                                                                              |                                                      | 2                                                |
| Übernachtungen Heute<br>Erwachsene<br>Kinder                                 | 3 3 0                                                | 0 02/09 03/09 04/09 05/09 06/09 07/09 08/09      |
| Ankunft Heute<br>Erwachsene<br>Kinder                                        | 0<br>0<br>0                                          | -Coppetzimmer mit Balkon Einzelzimmer mit Balkon |
| Abreise Heute<br>Erwachsene<br>Kinder                                        |                                                      |                                                  |

Klicken Sie nun auf "Optionen" und dort auf "Einstellungen". Hier legen Sie nun alle Buchungsoptionen wie Zahlungen, Anzahlung, Kaution, Steuersätze, Check-in und Checkout etc. fest.

| Optionen                                                                                                    |                                                                                                    |
|----------------------------------------------------------------------------------------------------|----------------------------------------------------------------------------------------------------|
| 🚯 Legen Sie verschiedene Buchungsoptionen für Ihre Hotelbuchungssoftware fest.                                                                                                    |                                                                                                    |
|                                                                                                    |                                                                                                    |
| Allgemeine Möglichkeiten<br>Konfgurieren Sie die allgemeine Möglichkeit für ihr Buchungssystem.                                                                                                    | Zahlungen<br>Legen Sie verschiedene Steversätze, Kautionsbeträge, Check-in und Check-out Zeiten usw. fest.                                                                                           |
| Markieren Sie dies, wenn Sie möchten, dass Personen Reservierungen vornehmen können.                                                                                                    | Prüfen Sie, ob Sie Zahlungen deaktivieren und nur Reservierungsdetails erfassen möchten<br>Prüfen Sie, ob Sie Zahlungen deaktivieren und nur Reservierungsdetails erfassen möchten.                  |
| Den Status für neue Reservierungen setzen, wenn die Zahlung dafür erfolgt ist:<br>Status für neue Reservierungen setzen, wenn defür eine Zahlung erfolgt ist.                                                                                                    | Legen Sie den Anzahlungsbetrag fest, der für Legen Sie eine Kautionszahlung fest, die bei                                                                                                    |
| Bestätigt     Ausstehend     Storniert                                                                                                    | jeder keservierung eingezogen wirden solt:<br>Falls Sie keine Anzahlung wünschen setzen Sie den Betrag auf 0<br>Sie einsten Döhten, dass das System die Kaufon einsteht, geben<br>Sie einsten 0 ein. |
| Setzen des Status für neue Reservierungen beim Sichern des Reservierungsformulars:                                                                                                    | 10 v Prozent v 20 €                                                                                                    |
| Bestaligt Oxformer States (Hernices reserves upportiones gescriet and Constraints)     Bestaligt Oxformer                                                                                                    | Standard Steuersatz:         Bei Reservierungen innerhalb von X Tagen           Für Jede Reservierung zu erhebender Steuerbetzeg.         100% Anzahlung verlangen.:                                 |
| Reservierungen und Preise basieren auf:                                                                                                    | 7 % 14                                                                                                    |
| C Tage ( Nachte                                                                                                    | Zusätzlicher MwSt. Satz für Leistungen mit<br>einem anderen Steuersatz:                                                                                                    |
| Zimmer bis zur Reservierungszeit festlegen (Minuten):                                                                                                    | 16 %                                                                                                    |
| on  Legen Sie die Zeit fest, während das System eine ausstehenden Buchung von einem zugewiesenen Zimmer als reserviert behält. Nach Ablauf der  Zeit, wenn die Buchung in der Zwischenzeit nicht bezahlt wurde, wird der Buchungsstaus auf "Nicht bestätigt" gesetzt, und das Zimmer steht zur | URL für die Webseite, auf die Ihre Kunden nach Online-Zahlungen weitergeleitet werden:                                                                                                    |

Gehen Sie nun auf den Menüpunkt "Zahlungen" und legen dort alle Onliner sowie die Offline Zahlungsarten fest.

| Zahlungen                               | uswählen und fertlegen. Reachten Sie das  | s hai Barzahlungan das Sustam nicht in dar Las | re sein wird, den Einzehlungsbetrag online e | inzuziehen                  |        |
|-----------------------------------------|-------------------------------------------|------------------------------------------------|----------------------------------------------|-----------------------------|--------|
|                                         | uswanien und restregen. Beachten Sie, das | s bei beizennungen des system ment in der Leg  | e sen wird, den chrannungsbed ag onnne e     | HILVERTING IN               |        |
| Aktive Zahlungssysteme                  |                                           |                                                |                                              |                             |        |
| PayPal                                  | stripe                                    |                                                |                                              |                             |        |
| Andere Zahlungsschnitts                 | tellen hinzufügen                         |                                                |                                              |                             |        |
| Authorize.Net<br>a CyberSource solution | 2СС 2СНЕСКОИТ                             | Braintree                                      | 🖻 Mollie                                     | PPayPal<br>EXPRESS CHECKOUT | Skrill |
| Offline Zahlungen                       |                                           |                                                |                                              |                             |        |
|                                         |                                           |                                                |                                              |                             |        |
|                                         |                                           |                                                |                                              |                             |        |

Klicken Sie auf "Buchungsformular" und legen dort fest welche Felder bei der Buchung angezeigt werden sollen und welche Felder Pflichtfelder sind.

| Reservierungsformular                                             |        |                |   |                |       |   |
|-------------------------------------------------------------------|--------|----------------|---|----------------|-------|---|
| 🚯 Wählen Sie die Felder, die auf dem Buchungsformular ver         | fügbar | sein sollen.   |   |                |       |   |
|                                                                   |        |                |   |                |       |   |
| Persönliche Informationsfelder<br>Felder für persönliche Angaben. |        |                |   |                |       |   |
| Anrede                                                            |        | Name           |   | Telefon        | Firma |   |
| No                                                                | ~      | Yes (Required) | • | Yes (Required) | Yes   | ~ |
|                                                                   |        |                |   |                |       |   |
| Adressfelder                                                      |        |                |   |                |       |   |
| Felder für Adressdetails                                          |        |                |   |                |       |   |
| Adresse                                                           |        | Stadt          |   | Staat          | PLZ   |   |
| Yes                                                               | ~      | Yes 🗸          | • | No             | Yes   | ~ |
| Land                                                              |        |                |   |                |       |   |
| Yes                                                               | ~      |                |   |                |       |   |
|                                                                   |        |                |   |                |       |   |

Gehen Sie zum Menüpunkt "Benachrichtigungen" und legen Sie dort fest welche Mails an den Kunden und an den Administrator gesendet werden sollen. Haben Sie die SMS Funktion aktiv ( Gegen Aufpreis möglich ) legen Sie hier auch den SMS Text an.

| Bestätigung<br>6: Mail-Benachrichtigungen werden an Persone                             | n gesendet, die eine Reservierung vornehmen, nachdem das Reservierungst                         | formular ausgefüllt oder/und die Zahlung getätigt wurde. Wenn Sie               | 😧 📑 🔡 das Betreff Feld leer lassen, wird keine E-Mail gesendet.                                                                                                |
|-----------------------------------------------------------------------------------------|-------------------------------------------------------------------------------------------------|---------------------------------------------------------------------------------|----------------------------------------------------------------------------------------------------|
| Benachrichtigungen<br>Automatisierte Nachrichten werden bei bestimmten Breig            | plissen sowohl an der Kunden als auch an den Administratur gesendet. Wählen Sie den 1           | Nachrlichtentyp, um ihn zu bearbeiten - aktivieren/deaktivieren oder nur den Na | chrichtentext ändern. Für SMS-Benachrichtigungen müssen Sie den SMS-Service                                                                                    |
| aktivieren, Kontaktieren sie uns nier, sitte beachten sie o<br>Empfänger                | as oei Nutzung des SMS Service zusatzliche kösten entstenen.<br>An Kunden gesendete Nachrichten | Status                                                                          |                                                                                                    |
| Kunde                                                                                   | Bestätigungs E-Mail versenden                                                                   | ✓ Senden                                                                        |                                                                                                    |
| Administrator                                                                           | Cahlungsbestätigungs E-Mail senden                                                              | ✓ Senden                                                                        |                                                                                                    |
|                                                                                         | Stornierungs E-Mail senden                                                                      | ✓ Senden                                                                        |                                                                                                    |
|                                                                                         | 🔘 E-Mail für neues Kundenkonto                                                                  | ✓ Senden                                                                        |                                                                                                    |
|                                                                                         | C E-Mail mit vergessenem Passwort senden                                                        | ✓ Senden                                                                        |                                                                                                    |
|                                                                                         | O Buchungsbestätigung per SMS                                                                   | ✓ Senden                                                                        |                                                                                                    |
|                                                                                         | C E-Mail für zusätzliche Zahlungen senden                                                       | ✓ Senden                                                                        |                                                                                                    |
|                                                                                         |                                                                                                 |                                                                                 |                                                                                                    |
| E-Mail Buchungsbestätigun;<br>Dies ist die E-Mail, die an den Kunden gesendet wird, wer | g an den Kunden gesendet<br>ner eine neue Buchung vominmt.                                      |                                                                                 | Verfügbare Zeichen:<br>Personalisteren Sie die Nachricht, Indem Sie eines der verfugbaren<br>Zeichen einfüger, und sie wird durch ertsprechende Daten erstett. |
| Diese Nachricht senden                                                                  |                                                                                                 |                                                                                 |                                                                                                    |

Gehen Sie jetzt zum Menü Punkt "Bedingungen" und geben Sie hier entweder die Url zu den AGB an oder fügen Sie den AGB Text in das Text Editor Feld ein.

| Bedingungen und Vereinbarungen<br>() Geben Sie die Buchungsbedingungen und Konditionen ein | . Sie können auch einen Link zu einer externen Webseite einfügen, auf der sich ihre Seite mit den Geschäftsbedingungen befindet. | 0 🔳 📰 |
|--------------------------------------------------------------------------------------------|----------------------------------------------------------------------------------------------------|-------|
| Buchungsbedingungen URL                                                                    | 0                                                                                                    | -     |
| Buchungsbedingungen Inhalt                                                                 | File • Edit • Insert • View • Table • Tools •<br>• ↔ ← Formats • B I E E E E E E E • E • E E • E • E • E •                       |       |
|                                                                                            | Hier legen Sie die AGB an.                                                                                                    |       |

Klicken Sie auf den Punkt "Rechnung Template" und bearbeiten Sie das Layout der Rechnung die Sie später Ihrem Kunden überreichen möchten.

| Invoice template Enter your invoice template |                                                                  |                                     |   | 0 🔳 🔀                                                                                                    |
|----------------------------------------------|------------------------------------------------------------------|-------------------------------------|---|----------------------------------------------------------------------------------------------------|
| Rechnung Template                            | File ▼     Edt ▼     Insert ▼     View ▼     Table ▼     Tools ▼ | · E · I I & I ♠ ⊕ ⊡ A · M · ©       |   | Verfügbare Zeichen:<br>Personalisieren Sie die Nachricht, Indem Sie<br>eines der verfügbaren Zeichen einfügen, und<br>sie wird durch entsprechende Daten ersetzt.<br>(Title) - customer title:                                                                                                    |
|                                              | {Company}<br>{Name}<br>{Address}<br>{Zip} {City}                 | VEIGEON - DOTIVALE - DAATTRIONE APP | L | (Name) - ustomer name:<br>(Phone) - ustomer phone number;<br>(Emai) - customer e-mail address;<br>(ArrviaTime) - arrval time:<br>(Notes) - additional notes:<br>(Company) - company:<br>(Address) - address;<br>(City) - city;<br>(State) - state;<br>(Zip) - zip code;                                                                                                    |
|                                              | Rechnungsnummer: {Invo                                           | biceNumber}                         |   | (Country) - country:<br>[Booking]U: Booking ID:<br>[Date(or) - Booking Bat<br>(Date(or) - Booking end date:<br>(Norms) - selected rooms:<br>(Paymenetacted room exis:<br>(Paymenetacted room exis: |

Gehen Sie nun zum Menüpunkt "Impressum" und fügen Sie hier das Impressum ein, das gleiche wieder holen Sie unter dem menüpunkt "Datenschutz"

Der Punkt "Cookies" wurde bereits durch uns ausgefüllt.

Unter dem Menüpunkt "System Optionen" haben wir bereits alle Einstellungen für Sie durchgeführt.

Gehen Sie nun zum Menüpunkt "Zimmer" hier haben wir für Sie 2 Demo Zimmer erstellt die Sie entweder entfernen können oder mit Ihren Daten überschreiben können.

| Unten können Sie die verfügbaren Zimr | nertypen und ihre Anzahl einsehen. Verwenden Sie | edie Schaltfläche Zimmer hinzufügen, um | einen neuen Zimmertyp hinzuzufi | ügen. Um einen Raum zu bearbeiten, klicke | n Sie einfach auf das Bearbeiten-Symbol. |
|---------------------------------------|--------------------------------------------------|-----------------------------------------|---------------------------------|-------------------------------------------|------------------------------------------|
| + Zimmer hinzufügen                   |                                                  | Suche                                   |                                 | ۹                                         |                                          |
| Bild                                  | <mark>↓</mark> ≜ Тур                             | 1 Erwachsene                            | 나는 Kinder                       | ఓ Anzahl Zimmer                           |                                          |
|                                       | Doppelzimmer mit Balkon                          | 2                                       | 1                               | 4                                         | E /                                      |
|                                       | Einzelzimmer mit Balkon                          | 1                                       | 0                               | 3                                         | E /                                      |
| Choose Action -                       | « Prev 1                                         |                                         |                                 |                                           | Show 10 🗸 of <b>2</b>                    |

Klicken Sie oben auf "Zimmer hinzufügen" um eine neue Zimmerart anzulegen oder auf das Bleistift Symbol um ein bestehendes Zimmer zu bearbeiten.

## **Beispiel Zimmer hinzufügen:**

| Zimmer hinzufügen                                                                      |                                         |                                                                                     |         | 0                                                                                                    | - *  |
|----------------------------------------------------------------------------------------|-----------------------------------------|-------------------------------------------------------------------------------------|---------|----------------------------------------------------------------------------------------------------|------|
| Geben Sie den Namen und die Beschreibung<br>Zimmertyps. Sobald Sie das Zimmer hinzugef | des Zimmers ein (<br>fügt haben, könner | z.B. Einzelzimmer, Doppelzimmer, Studio). Sie können auch<br>i Sie Fotos hochladen. | die Anz | ahl der Erwachsenen und Kinder angeben, wie das Zimmer belegt werden kann, sowie die Anzahl der verfügbaren Zimmer di | eses |
|                                                                                        |                                         |                                                                                     |         |                                                                                                    |      |
| Тур                                                                                    |                                         |                                                                                     |         | Beschreibung                                                                                                    |      |
|                                                                                        |                                         |                                                                                     | -       |                                                                                                    |      |
| Erwachsene                                                                             |                                         | Kinder                                                                              |         |                                                                                                    |      |
|                                                                                        | <u>^</u>                                |                                                                                     | -       |                                                                                                    | _    |
| Anzahl Zimmer                                                                          |                                         | Maximale Belegung                                                                   |         |                                                                                                    |      |
|                                                                                        | *                                       |                                                                                     | ^<br>~  |                                                                                                    |      |
| Anzahl der Zimmer dieses Typs festlegen                                                |                                         | Maximale Anzahl von Gästen, die das Zimmer belegen können                           |         |                                                                                                    |      |
| Feed URL                                                                               |                                         | Mehrwertsteuer wählen                                                               |         | ,                                                                                                    | 2    |
|                                                                                        |                                         | Mehrwertsteuer 7%                                                                   | ~       |                                                                                                    |      |
| URL für die Synchronisation des Buchungskalenders mi<br>usw.                           | it Booking, Airbnb                      |                                                                                     |         |                                                                                                    |      |
|                                                                                        |                                         |                                                                                     |         |                                                                                                    |      |
|                                                                                        |                                         |                                                                                     |         |                                                                                                    |      |
| Speichern                                                                              |                                         |                                                                                     |         | Abbrec                                                                                                    | hen  |
|                                                                                        |                                         |                                                                                     |         |                                                                                                    |      |

Geben Sie hier den Zimmertyp an wie z.B. Doppelzimmer mit Meerblick, bei "Beschreibung" erstellen Sie eine ausführliche Beschreibung des Zimmers. Geben Sie nun die maximale Anzahl an Erwachsene und Kinder an, legen Sie fest wie oft es diese Art Zimmer gibt und wie viele Gäste maximal das Zimmer belegen können. Bitte mit den Pfeiltasten auswählen.

Bei Mehrwertsteuer wählen legen Sie den Steuersatz fest und bei Feed Url geben Sie z.B. die Kalender Feed Url von Booking.com an falls Sie die Buchungen synchronisieren möchten. Klicken Sie nun in der Zimmerübersicht auf das Bleistiftsymbol und kopieren Sie sich die Export Feed Url und tragen Sie diese z.B. bei booking.com ein.

|                                                                                         | 0 🚍 🖽                                                                                                    |
|-----------------------------------------------------------------------------------------|----------------------------------------------------------------------------------------------------|
| (z.B. Einzelzimmer, Doppelzimmer, Studio). Sie können auch di<br>n Sie Fotos hochladen. | e Anzahl der Erwachsenen und Kinder angeben, wie das Zimmer belegt werden kann, sowie die Anzahl der verfügbaren Zimmer dieses |
|                                                                                         |                                                                                                    |
|                                                                                         | Beschreibung                                                                                                    |
|                                                                                         | Sehr grosses Doppelzimmer mit 180 Grad Meerblick                                                                               |
| Kinder                                                                                  |                                                                                                    |
| 1                                                                                       | ▲<br>▼                                                                                                    |
| Maximale Belegung                                                                       |                                                                                                    |
| 3                                                                                       | ∧<br>▼                                                                                                    |
| Maximale Anzahl von Gästen, die das Zimmer belegen können                               |                                                                                                    |
| Mehrwertsteuer wählen                                                                   |                                                                                                    |
| Mehrwertsteuer 7%                                                                       | v                                                                                                    |
|                                                                                         |                                                                                                    |
|                                                                                         |                                                                                                    |
|                                                                                         |                                                                                                    |
| n diesem Typ haben.                                                                     |                                                                                                    |
| DMM3 DMM4                                                                               |                                                                                                    |
|                                                                                         |                                                                                                    |
|                                                                                         |                                                                                                    |
|                                                                                         | Abbrechen                                                                                                    |
|                                                                                         | (z.8. Einzelzimmer, Doppelzimmer, Studio). Sie können auch die<br>n Sie Fotos huchladen.                                       |

Klicken Sie auf "Speichern". Danach finden Sie oben 2 weitere Tabs wie Bilder und Preise. Klicken Sie auf Bilder und laden Sie Bilder von diesem Zimmer Typ hoch, jetzt gehen Sie zu dem Tab Preise und legen die Preise fest.

Sie können für jeden Wochentag andere Preise angeben oder diese Funktion deaktivieren. Zusätzlich können Sie Sonderpreise anlegen.

Zusätzlich haben Sie die Möglichkeit Saisonzeiten für dieses Zimmer zu erstellen.

Gehen Sie nun zu "Zimmer" und dort auf "Nicht verfügbar" um Zimmer für bestimmte Zeiträume als nicht verfügbar zu machen. Sie haben hier die Möglichkeit das Zimmer komplett zu blockieren oder Sie klicken auf "Stop vom Web" dann kann der Gast das Zimmer nicht buchen aber Sie haben die Möglichkeit manuell Buchungen für dieses Zimmer zu erstellen.

|                 | Suche       |                                | Q            | ninzutugei                | n   |  |
|-----------------|-------------|--------------------------------|--------------|---------------------------|-----|--|
| 📙 Datum von     | 追 Datum bis | l≟ Zimmer                      | і≟ Тур       | Wählen                    | Sie |  |
| 17.09.2020      | 18.09.2020  | Doppelzimmer mit Balkon - DMB4 | Stop vom Web | Datum vo                  | n   |  |
|                 |             |                                |              | 01.09.20                  | 320 |  |
| Aktion wählen 👻 | « Vorige 1  |                                | anzeigen     | 10 von 1 gesamt Datum bis | 1   |  |
|                 |             |                                |              | Typ                       |     |  |
|                 |             |                                |              | Тур                       |     |  |

Gehen Sie nun auf "Zimmer" und dort auf "Begrenzungen" falls Sie z.B. Anreise nur an bestimmten Tagen zulassen möchten oder eine minimale Übernachtungszahl angeben wollen.

| Ih Zimmer       Ih Datum vom       Ih Datum bis       Ih Anreise am       Ih Min. Übernachtungen       Ih Max. Übernachtungen       Im Max. Übernachtungen         Einzelzimmer mit Balkon       30.09.2020       30.09.2020       jeden Tag       2       Im Diagonality       Diagonality | wählen Sie  |
|----------------------------------------------------------------------------------------------------|-------------|
| Einzelzimmer mit Balkon 30.09.2020 30.09.2020 Jeden Tag 2                                                                                                    | wallien sie |
|                                                                                                    | im vom      |
| Aktion wählen - anzeigen 10 · von 1 gesamt Da                                                                                                    | 109.2020    |
| Ar                                                                                                    | 2ise am     |
|                                                                                                    | den Tag     |

Gehen Sie nun zum Menüpunkt "Preisermäßigung" falls Sie Angebote, Gratis Übernachtung oder Aktionscodes erstellen möchten.

Unter Angebote können Sie nun für bestimmte Zimmertypen und für ein bestimmtes Datum / Reisezeit und für eine Anreise an einem bestimmten Wochentag einen Sonderpreis festlegen.

Unter Gratis Übernachtun können Sie z.B. eine Gratis Übernachtung anlegen die bei einem bestimmtem Anreisedatum und bei einer Mindest Aufenthaltsdauer greift.

Unter Aktionscode können Sie Rabatt Codes in Euro oder Prozent erstellen die bei Übernachtungen zwischen dem 01.09 bis 15.09 gilt. Diesen Promo Code können Sie z.B. für Facebook Werbung nutzen. Gehen Sie nun auf den Menüpunkt "Leistungen" hier können Sie Zusatzangebote wie Flughafentransfer, Massage Leistungen, Halbpension oder das buchen eines Garagenstellplatzes anlegen.

| che                  | Q                    |          |           | Alle Aktive X Inaktive | Leistung hinzufügen |                 |
|----------------------|----------------------|----------|-----------|------------------------|---------------------|-----------------|
| 📙 Name               | li Per               | 11 Preis | 11 Status |                        | Name                |                 |
| 3-Gang Menü am Abend | Pro Tag / pro Person | 35.00 €  |           |                        | Preis               |                 |
| Flughafen Transfer   | Pro Buchung          | 100.00 € |           | <i></i>                | Per Me              | hrwertsteuer wä |
| Frühstück            | Pro Tag / pro Person | 12.00 €  |           |                        | Pro Tag 🗸 🗸         | Mehrwertsteuer  |

WICHTIG: Falls Sie das System in mehreren Sprachen nutzen müssen Sie überall wo Sie oben rechts die Flaggen sehen umschalten um den Text z.B. auch in englischer Sprache zu erfassen!

Fertig die Einrichtung ist abgeschlossen.

## Die Software im täglichen Betrieb

Nach dem Login kommen Sie zum Dashboard wo Sie eine Übersicht der heutigen Anreisen, der heutigen Abreisen und eine Gesamtübersicht sehen.

Klicken Sie auf den Menüpunkt Kalender haben Sie eine Übersicht der aktuellen Woche, hier können Sie auch manuell Buchungen hinzufügen indem Sie auf einem freien Feld auf das + Icon klicken. Es öffnet sich das Fenster um eine z.B. telefonisch angenommene Buchung einzutragen.

| Buchung hinzufügen                          |                                                                                                    |                                        |                      |                                       |           |                             |        |
|---------------------------------------------|----------------------------------------------------------------------------------------------------|----------------------------------------|----------------------|---------------------------------------|-----------|-----------------------------|--------|
| 🟮 Füllen Sie das Formular unten aus,        | , um eine neue Bucl                                                                                           | nung hinzuzufügen. Unter der Registerk | arte Kunden können S | ie Informationen über den Kunden      | eingeben. |                             |        |
|                                             |                                                                                                    |                                        |                      |                                       |           |                             |        |
| Details Gast                                |                                                                                                    |                                        |                      |                                       |           | 🗸 Status:                   |        |
| Details                                     |                                                                                                    |                                        | Preis Zimmer:        | 0.00 €                                |           |                             |        |
| Eindeutige ID                               |                                                                                                    | Status                                 |                      | Zahlungsmethode                       |           | Preis Zusatzleistungen:     | 0.00 € |
| NG1598957267                                |                                                                                                    | Wählen Sie                             | ~                    | Wählen Sie                            | ~         | Nettobetrag ( ohne MwSt. ): | 0.00 € |
| Datum der Anreise                           | Datum der Anreise Zeit der Anreise                                                                            |                                        |                      |                                       |           |                             | 0.00 € |
| 01.09.2020                                  |                                                                                                    | 13                                     | ~                    | 00                                    | ~         | Gesamtsumme:                | 0.00 € |
| Datum der Abreise                           | Datum der Abreise Zeit der Abreise                                                                            |                                        |                      |                                       |           |                             | 0.00 € |
| 01.09.2020                                  | <b>m</b>                                                                                                    | 00                                     | *                    | 00                                    | ~         | Mehrwertsteuer 16%:         | 0.00 € |
| Aktionscode                                 |                                                                                                    |                                        |                      |                                       |           | Sicherheit:                 | 0.00 € |
| 👹 Preis neu berechnen                       |                                                                                                    |                                        |                      |                                       |           | Anzahlung:                  | 0.00 € |
|                                             |                                                                                                    |                                        |                      |                                       |           |                             |        |
| Zimmer und Leistun                          | igen                                                                                                    |                                        |                      |                                       |           |                             |        |
| Zimmertyp Zimmer Numi                       | mer Erwa                                                                                                    | chsene Kinder Preis                    | Zusat                | zleistungen                           |           |                             |        |
| Zu dieser Reservierung wurden kei           | Zu dieser Reservierung wurden keine Zimmer hinzugefügt. 3-Gang Menü am Abend / 35.00 € - Pro Tag / pro Person |                                        |                      |                                       |           |                             |        |
| Flughafen Transfer / 100.00 € - Pro Buchung |                                                                                                    |                                        |                      |                                       | ung       |                             |        |
| + Zimmer hinzufügen                         |                                                                                                    |                                        | Frühs                | tück / 12.00 € - Pro Tag / pro Persor | 1         |                             |        |
|                                             |                                                                                                    |                                        |                      |                                       |           |                             |        |

Unter dem Punkt Buchungen haben Sie eine weitere Übersicht der Buchungen im Tabellen Format. Hier können Sie ebenfalls manuelle Buchungen hinzufügen oder bestehende bearbeiten.

## **Rechnungsstellung bei Abreise**

Hierzu klicken Sie z.B. in der Kalender Übersicht auf die gewünschte Buchung und es öffnet sich die Seite mit Details zur Buchung.

Falls Sie Zusatzleistungen wie z.B. die Restaurant Rechnung zu der Hotelrechnung hinzufügen wollen klicken Sie auf "+ Neue Zahlung hinzufügen" und fügen den Text der Leistung sowie den Preis hinzu.

Klicken Sie nun einfach auf den Button "Rechnung drucken" es öffnet sich die Druckvorschau und das Fenster des Druckers.

Das System erstellt automatisch fortlaufende Rechnungsnummern.

Bei Fragen stehen wir Ihnen gerne per Mail, Telefon oder WhatsApp zur Verfügung.